# **Request Underwriting Approval**

### **Description and Background**

When underwriting issues (rules) directly related to the change or submission (quote) are triggered, these issues (rules) block the bind and/or quote process and require approval in PolicyCenter. This job aid details how to request underwriting approval.

The steps outlined below are the same for policy submissions and policy changes that require underwriting approval. The Quote screen displays the message "This quote will require underwriting approval prior to binding." Navigate to the Underwriting screen to view the reason that approval is required.

For Button definitions under Activity Detail, go here.

#### Step 1 Action Screen F PolicyCenter" Desktop - Account - Policy - Search - Ieam Administration - Testing - Training -On the Quote screen, when you receive the 🗈 🛃 Submission (Quoted) 🚓 Personal Auto Indiana Effective: 10/08/2021 Primary: Account "This quote will require underwriting approval prior to binding" message: Quote < Back Edit Finalize Quote Isrow Policy Withdraw Submission Print Quote Ounted This quote will require underwriting approval prior to binding. Select **Underwriting** from the menu on the Policy Contract Submission Number Total Premium left to review the reason underwriting Policy Period 10/08/2021-04/08/2022 Total Cost Primary Named Insured approval is required. Drivers Policy Address Accidents Ministions INDIANAPOLIS, IN 46202-2641 County MARION Residual Market RM 15 Summary Applied Discounts/Surcharges Policy Level Discounts/Surcharges Description 2 Advance Quote Discount Step 2

#### Action

On the Underwriting screen:

- Review the message in the *Blocking Bind* or *Blocking Quote* section (depending on the rule or rules triggered). In this example, the triggered rules are blocking the bind procedure. Specifically, the rule about the Honda Accord is blocking the submission from being finalized.
- Select **Request Approval** to request underwriter approval for the blocking bind/quote. At this point, you will land on the *UW Activity* screen.

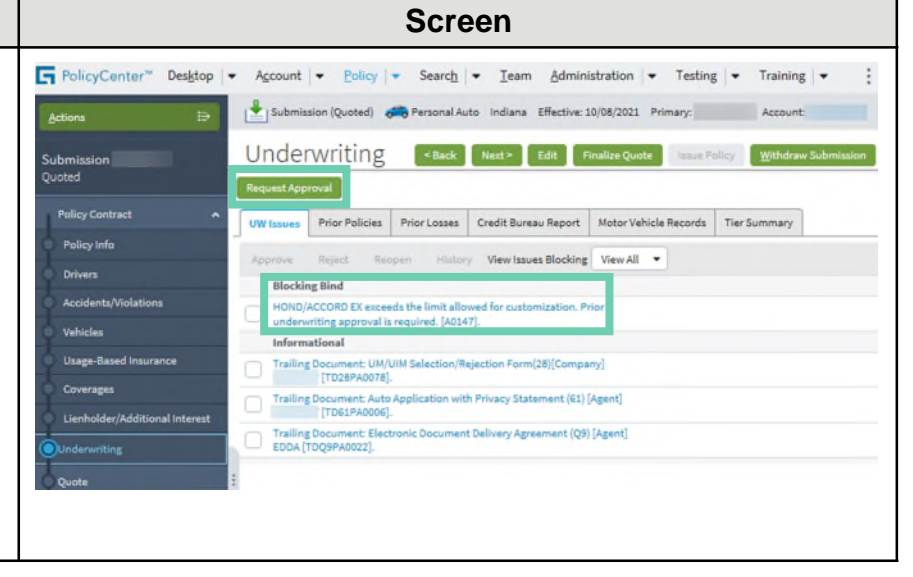

# **Request Underwriting Approval**

Action

On the UW Activity screen:

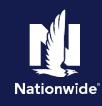

### Step 3

| <ul> <li>Complete the following fields:         <ul> <li>Description: enter "Approval Needed"</li> <li>Topic (select from the dropdown menu, usually "General")</li> </ul> </li> <li>Note: If you need to provide additional information for Underwriting, please include it in the Text field.</li> <li>Select Send Request.</li> </ul> | Counter     UW Activity     Testers     New Note       Policy Loss     Subject     Review and approve     New Note       Policy Loss     Description     Subject     Review and approve       Accidents/Volations     Description     Subject     Related To       Vehicles     Priority     High     Related To       Usage Based Insurance     Assign To     Underwritter     Tet       Coverages     Image: Subject     Image: Subject     Image: Subject       Quote     Payment     Image: Subject     Image: Subject |
|----------------------------------------------------------------------------------------------------|----------------------------------------------------------------------------------------------------|
| Step 4                                                                                                    |                                                                                                    |
| Action                                                                                                    | Screen                                                                                                    |
| <ul> <li>After the Underwriter has reviewed the activity and either approved or rejected the issue, they will send an activity in reply.</li> <li>On your Desktop, you will find the reply from the Underwriter under My Activities. You will complete the activity by selecting the hyperlink in the Subject column.</li> </ul>         | PolicyCenter*     Desktop        Actions     My Activities        My Submissions   My Remarketing     My Remarketing     10/12/2021                                                                                                    |

F PolicyCenter\* Desktop

Sul

Screen

Account | • Policy | • Search | • Team Administration | • Testing | • Training | • Personal Lines Support

n (Quoted) 🚒 Personal Auto Indiana Effective: 12/14/2023 Katherine King Account: 6491941126

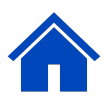

# **Request Underwriting Approval**

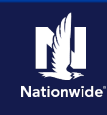

### Step 5

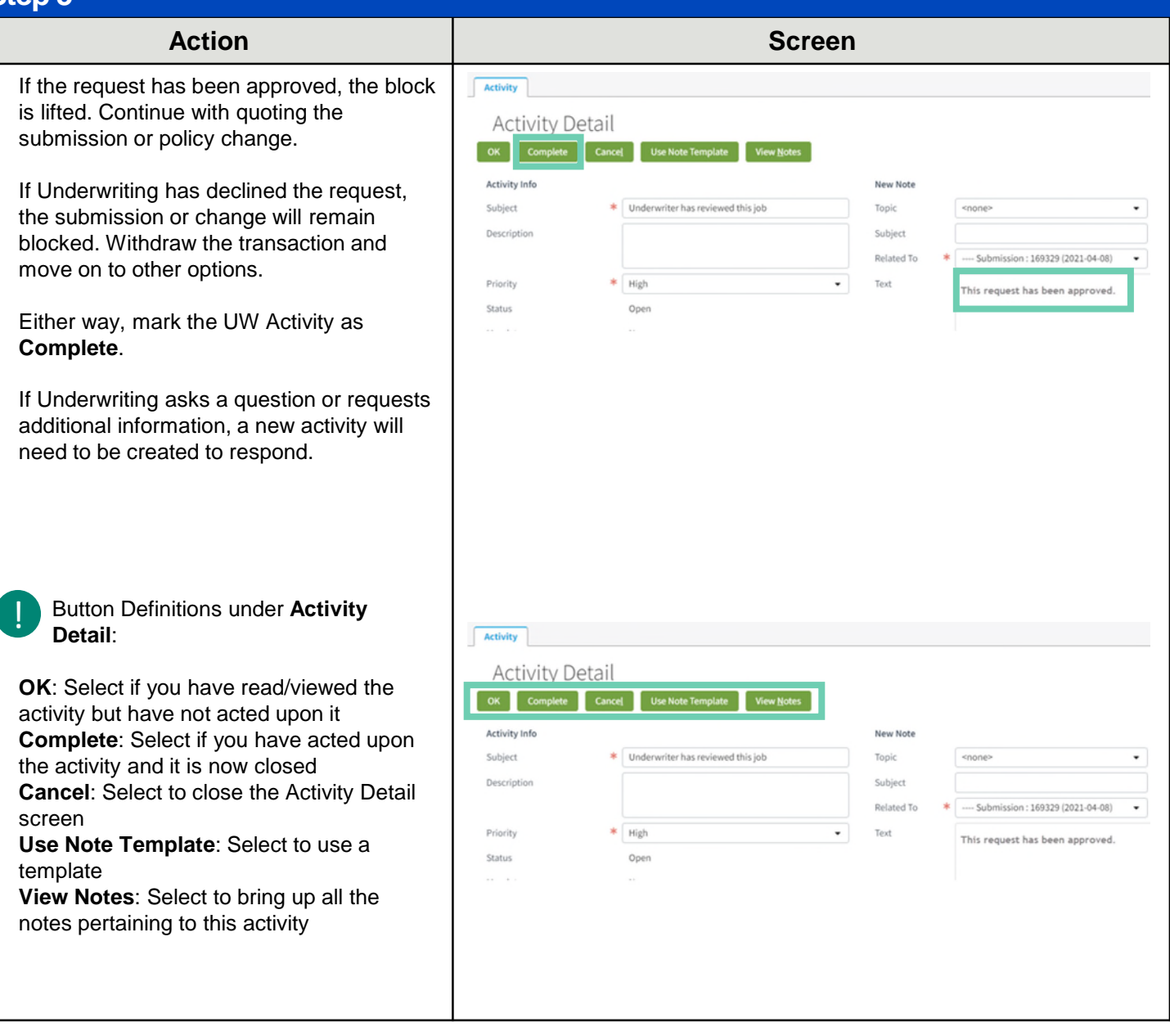

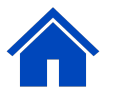

#### By accepting a copy of these materials:

(1) I agree that I am either: (a) an employee or Contractor working for Nationwide Mutual Insurance Company or one of its affiliates or subsidiaries ("Nationwide"); or (b) an Independent Sales Agent who has a contract and valid appointment with Nationwide; or (c) an employee of or an independent contractor retained by an Independent Sales Agent; or (d) an Independent Adjuster who has a contract with Nationwide; or (e) an employee of or an independent contractor retained by an Independent Adjuster.
 (2) I agree that the information contained in this training presentation is confidential and proprietary to Nationwide and may not be disclosed or provided to third parties without Nationwide's prior written consent.

(3) I acknowledge that: (i) certain information contained in this training presentation may be applicable to licensed individuals only and access to this information should not be construed as permission to perform any functions that would require a license; and (ii) I am responsible for acting in accordance with all applicable laws and regulations.
(4) I agree that I will return or destroy any material provided to me during this training, including any copies of such training material, when or if any of the following circumstances apply: (a) my Independent Sales Agent agreement with Nationwide is cancelled or I no longer hold any appointments with Nationwide; (b) my employment with or contract with a Nationwide Independent Sales Agent is terminated; (c) my Independent Adjuster contract with Nationwide is terminated; (d) my employment with or contract with Nationwide Independent Adjuster is terminated; or (e) my employment or contract with Nationwide is terminated; (d) my employment with or contract with Nationwide independent Adjuster is terminated; or (e) my employment or contract with Nationwide is terminated; or (e) my employment or contract with Nationwide is terminated for any reason.